## **Filtrar Imóvel**

Esta tela permite que você informe os parâmetros para filtrar os imóveis que deseja alterar, excluir ou emitir um relatório.

|                          | Gsan -> Micromedicao -> Medicao I | ndividualizada -> Manter Vinculos de Imoveis para Rateio de Consumo |
|--------------------------|-----------------------------------|---------------------------------------------------------------------|
| Filtrar Imóvel           |                                   |                                                                     |
| Para filtrar o(s) imóvel | (is), informe os dados abaixo:    | 🗹 Atualizar Ajuda                                                   |
| Matrícula:               |                                   |                                                                     |
| Localidade:              | R                                 | ×                                                                   |
| Setor Comercial:         | R                                 | S                                                                   |
| Quadra:                  |                                   |                                                                     |
| Lote:                    |                                   |                                                                     |
| Sublote:                 |                                   |                                                                     |
| Cliente:                 | R                                 | I I I I I I I I I I I I I I I I I I I                               |
| Município:               | R                                 | Ø                                                                   |
| Bairro:                  | R                                 | Ø                                                                   |
| Logradouro:              | R                                 | 8                                                                   |
| Número do<br>Imóvel:     | a                                 |                                                                     |
| Cep:                     | R                                 | Ø                                                                   |
| Limpar                   |                                   | Filtrar                                                             |
|                          |                                   | Versão: 7.1.3.30 (Online) 15/03/2012 - 14:46:42                     |

Preenchimento dos campos

Você deve utilizar o campo Atualizar para decidir se deseja que a tela "Manter Imóvel" seja apresentada, ou não, quando o resultado do filtro retornar apenas um registro do banco de dados.

Normalmente, ele deve ficar marcado quando se desejar efetuar uma **alteração**; e desmarcado quando se desejar efetuar uma **exclusão, ou emissão de um relatório com o resultado do filtro**.

Para efetuar o filtro informe, pelo menos, um dos campos relacionados abaixo.

| Campo     | Orientações para Preenchimento            |
|-----------|-------------------------------------------|
| Matrícula | Informe a matrícula que deseja pesquisar. |

| Campo               | Orientações para Preenchimento                                                                                                    |
|---------------------|----------------------------------------------------------------------------------------------------|
| Localidade          | Informe o código de uma localidade existente e tecle "Enter", ou clique no botão R,<br>que fica ao lado do campo. Neste caso será apresentada uma tela de "popup", onde<br>será possível efetuar a pesquisa de localidades no cadastro. Após a informação do<br>código de uma localidade existente, ou da seleção de uma localidade na tela de<br>pesquisa, o sistema apresentará o nome da localidade no campo correspondente. |
|                     | Para limpar o campo, clique no botão 🕙 . Neste caso, o sistema, além de limpar o<br>campo da "Localidade", irá limpar os campos "Setor Comercial" e "Quadra".                                                                                                    |
| Setor<br>Comercial  | Informe o código de um setor comercial informada e tecle "Enter", ou clique no                                                                                                    |
|                     | botão 📉, que fica ao lado do campo. Neste caso será apresentada uma tela de<br>"popup", onde será possível efetuar a pesquisa de setores comerciais no cadastro.<br>Após a informação do código de um setor comercial existente, ou da seleção de um<br>setor comercial na tela de pesquisa, o sistema apresentará o nome do setor                                                                                              |
|                     | comercial no campo correspondente. Para limpar o campo, clique no botão 📎.<br>Neste caso, o sistema, além de limpar o campo "Setor Comercial", limpará, também,<br>a "Quadra".Para o preenchimento deste campo é obrigatório que a o campo da<br>"Localidade" já tenha sido preenchido corretamente.                                                                                                    |
| Quadra              | Informe o código da quadra que deseja pesquisar.                                                                                                    |
| Lote                | Informe o código do lote que deseja pesquisar.                                                                                                    |
| Sublote             | Informe o número do sublote que deseja pesquisar.                                                                                                    |
| Cliente             | Informe o código de um cliente e tecle "Enter", ou clique no botão R, que fica ao<br>lado do campo. Neste caso será apresentada uma tela de "popup", onde será<br>possível efetuar a pesquisa de clientes no cadastro. Após a informação do código do<br>cliente, ou da seleção do cliente na tela de pesquisa, o sistema apresentará o nome<br>do cliente no campo correspondente.                                             |
| СЕР                 | Informe o código de um CEP existente e tecle "Enter", ou clique no botão R, que<br>fica ao lado do campo. Neste caso será apresentada uma tela de "popup", onde será<br>possível efetuar a pesquisa de CEPs no cadastro. Após a informação do código de um<br>CEP existente, ou da seleção de um CEP na tela de pesquisa, o sistema apresentará<br>a descrição do CEP no campo correspondente.                                  |
| Município           | Informe o código de um município existente e tecle "Enter", ou clique no botão<br>que fica ao lado do campo. Neste caso será apresentada uma tela de "popup", onde<br>será possível efetuar a pesquisa de municípios no cadastro. Após a informação do<br>código de um município existente, ou da seleção de um município na tela de<br>pesquisa, o sistema apresentará o nome do município no campo correspondente.            |
| Bairro              | Informe o código de um bairro existente e tecle "Enter", ou clique no botão R, que<br>fica ao lado do campo. Neste caso será apresentada uma tela de "popup", onde será<br>possível efetuar a pesquisa de bairros no cadastro. Após a informação do código de<br>um bairro existente, ou da seleção de um bairro na tela de pesquisa, o sistema<br>apresentará o nome do bairro no campo correspondente.                        |
| Logradouro          | Informe o código de um logradouro existente e tecle "Enter", ou clique no botão<br>que fica ao lado do campo. Neste caso será apresentada uma tela de "popup", onde<br>será possível efetuar a pesquisa de logradouros no cadastro. Após a informação do<br>código de um logradouro existente, ou da seleção de um logradouro na tela de<br>pesquisa, o sistema apresentará o nome do logradouro no campo correspondente.       |
| Número do<br>Imóvel | Informe o intervalo de número do imóvel que deseja pesquisar.                                                                                                    |

## Observação: Os campos obrigatórios estão marcados com um asterisco vermelho (\*).

From: https://www.gsan.com.br/ - Base de Conhecimento de Gestão Comercial de Saneamento

Permanent link: https://www.gsan.com.br/doku.php?id=filtrar\_imovel&rev=1395260569

Last update: **31/08/2017 01:11** 

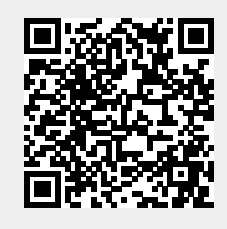